## MAKE A WALK-IN RESERVATION IN THE IC

Each study room, study table seat, computer workstation seat, and armchair on the 2<sup>nd</sup> and 3<sup>rd</sup> floors has a sign in front of it. The sign includes the number of the seat, and a link and QR code to place reservations or sign-in/out of the space

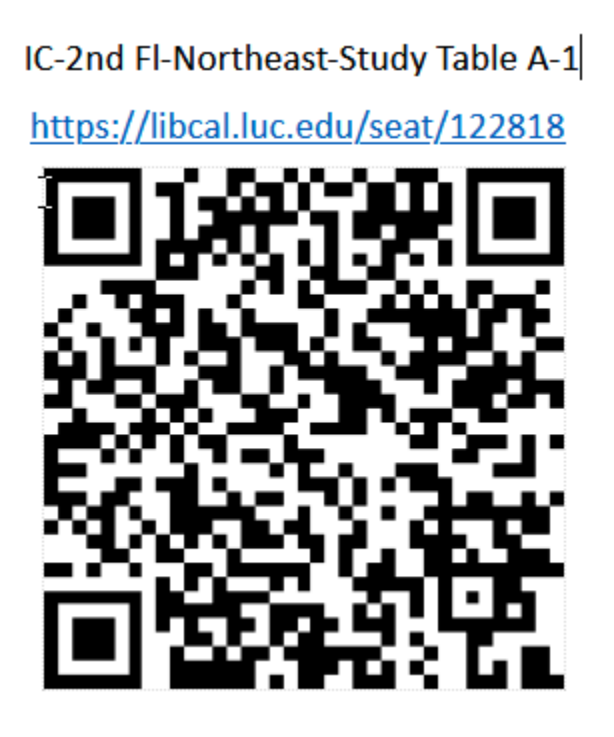

To reserve a space, scan the QR code by using camara on your phone or enter the link listed at the seat. You can review the entire booking grid at: <u>https://libcal.luc.edu/spaces</u> or by going to ic.luc.edu and selecting Reserve a Study Space

Scanning the QR code will open the Check In screen. To place a reservation: tap Click here to book this Seat

| Check In                                                                       |
|--------------------------------------------------------------------------------|
| Enter the Check In code that was emailed to you when you created your booking. |
| Don't have a booking? Click here to book this Seat.                            |
| Space                                                                          |
| IC Second Floor - Study Tables                                                 |
| Seat                                                                           |
| IC-2nd FI-Northeast-Study Table A-1                                            |
| Check In Code                                                                  |
| Check In                                                                       |

Select your reservation time, and then enter your name and email to place the reservation.

| Tuesday, Mar<br>16, 2021<br>≝ Go To Date < >  | Day<br>View                                  | Week<br>View |
|-----------------------------------------------|----------------------------------------------|--------------|
| Seat                                          | 6:00pm                                       | 7:00         |
| IC-2nd FI-Northeast                           |                                              |              |
|                                               | Your Booking                                 |              |
|                                               |                                              |              |
| IC-2nd FI-Northeast-<br>Tuesday, March 16, 20 | <b>Study Table A-1</b> : 1:30pt<br>021 until | pm           |
| 5:30pm Tuesday, March                         | 16, 2021 V                                   | <u>ش</u>     |
| Fill out this form to complete the booking    |                                              |              |
| Full Name *                                   | First Name                                   | Last Name    |
| Email *                                       | Enter @luc.edu addresses onlv                |              |
|                                               | Submit my Booking                            |              |

You will then receive a confirmation email that contains a check-in code.

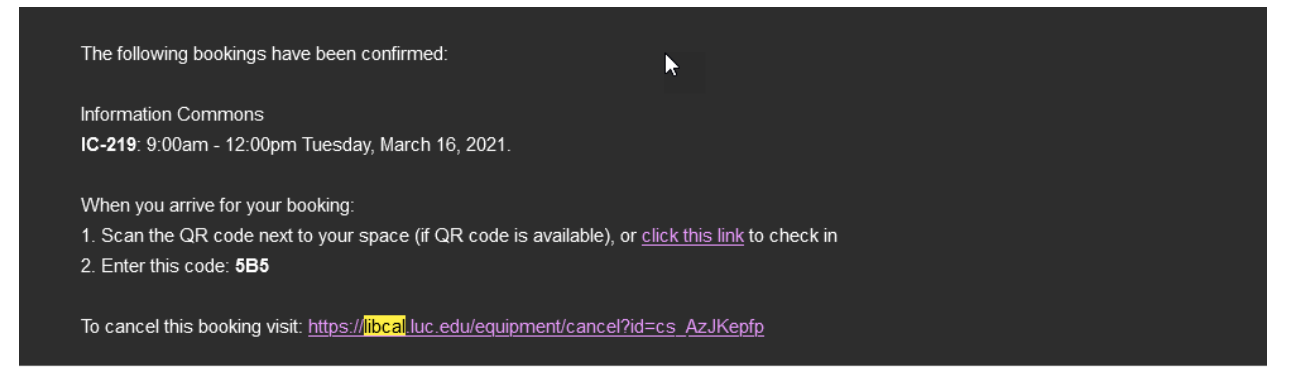

# Click the link in the confirmation email or scan the QR code at the seat to enter the check-in code.

UNIVERSITY CHICAGO

## Check In

Enter the Check In code that was emailed to you when you created your booking.

Don't have a booking? Click here to book this Seat.

### Space

IC Second Floor - Study Tables

#### Seat

IC-2nd FI-Northeast-Study Table A-1

| Check In Code |      |  |
|---------------|------|--|
|               |      |  |
|               |      |  |
|               | <br> |  |
| Check In      |      |  |